## **Current Jobs**

## **Overview:**

The Current Jobs window displays all the current jobs or a specific current job within the system. The information in this window can be filtered by utilising the drop-down list. The records in the window are colour coded in column to show the status of the job in regards to that field. This list can be printed by **clicking** on the 'Print' icon.

## **To View Current Jobs**

From the OPTO ribbon, select the 'Jobs/Scheduling' tab and **click** on the 'Current Job List' icon to open the 'Jobs' window. To populate the window click on the 'Refresh' icon.

|             |                        |       |                          |                    |                     |                 |                      |                                                                                                    |          | Jobs  |                 |       |          |              |             |          |                    |           |      | -             | •    | × |
|-------------|------------------------|-------|--------------------------|--------------------|---------------------|-----------------|----------------------|----------------------------------------------------------------------------------------------------|----------|-------|-----------------|-------|----------|--------------|-------------|----------|--------------------|-----------|------|---------------|------|---|
|             | Vot Started<br>itarted | i 🗆 R | eady for G<br>eady for H | Costing<br>History | Div:<br><any></any> | Emp:            | Desp:<br><any></any> | Pickin<br><ang< td=""><td>g:<br/>y&gt;</td><td>Clie</td><td>ent Cod<br/>Any&gt;</td><td>e:</td><td></td><td>Job St<br/>An</td><td>atus:<br/>y&gt;</td><td>Not e</td><td>or Complete<br/>Iy&gt;</td><td>d Jobs:</td><td></td><td><b>1</b><br/>0</td><td>•</td><td>•</td></ang<> | g:<br>y> | Clie  | ent Cod<br>Any> | e:    |          | Job St<br>An | atus:<br>y> | Not e    | or Complete<br>Iy> | d Jobs:   |      | <b>1</b><br>0 | •    | • |
| 1<br>2<br>3 | Job No                 | Div   | Client                   | Cit Ord            | er No               | Job Description | Emp                  | Order D                                                                                                    | Desp     | Sched | Cost            | Picki | Job Stat | Due Date     | Est Start   | Est Fini | First Work         | Last Work | Days | Progress      | Prog | P |

|    |             |     |             |              |                        |     |             |      |       |       | -           |            |          |           |          |                          |           |         |               |        |       |
|----|-------------|-----|-------------|--------------|------------------------|-----|-------------|------|-------|-------|-------------|------------|----------|-----------|----------|--------------------------|-----------|---------|---------------|--------|-------|
|    | lot Started | d 🔲 | Ready for C | osting Di    | v: Emp:                |     | Desp:       | Pie  | king: |       | Client Co   | de:        |          | Job S     | tatus:   | Not or                   | Completed | I Jobs: | Emp           | 0      | Θ Ι   |
| S  | tarted      |     | Ready for H | listory      | Any> 🔽 <any></any>     | •   | <any></any> |      | Any>  | •     | <any></any> |            |          | < An      | iy>      | <ul> <li>≺Any</li> </ul> | r>        | -       | <any> 👻</any> | 0      | Ð     |
|    | Job No      | Div | Client      | Cit Order No | Job Description        | Emp | Order D     | Desp | Sched | Cost. | . Picki     | Job Stat   | Due Date | Est Start | Est Fini | First Work               | Last Work | Days    | Progress      | Prog F | E/Sch |
| 1  | 1146        | 1   | STOCK       |              | The Fantastic Assemb   | 32  | 05/08/14    | None | Yes   | No    | None        | Active     | 18/12/16 |           |          | -                        | 24/01/18  | 18288   |               | 62%    | No    |
| 2  | 1150        | 1   | EAGLE       |              | Testing                | 32  | 23/10/14    | None | Yes   | No    | None        | Not Active | 22/12/16 |           |          |                          |           | 0       |               | 0%     | No    |
| 3  | 1151        | 1   | CAM MET/    |              | nmkhikuha              | 32  | 31/10/14    | None | Yes   | No    | None        | Not Active | 10/11/16 |           |          |                          |           | 0       |               | 0%     | No    |
| 4  | 1156        | 1   | A-Z         |              | NO MATERIAL/WORK       | 1   | 05/05/15    | None | Yes   | No    | All         | No Ticket: | 11/05/15 |           |          |                          |           | 0       |               | 0%     | No    |
| 5  | 1158        | 1   | BEAVER      |              | PART100 NSTK One M     | 32  | 26/08/15    |      | Yes   | No    | None        | Active     | 29/11/16 |           |          |                          |           | 0       |               | 0%     | No    |
| 6  | 1159        | 1   | BEAVER      |              | PART100 NSTK One M     | 32  | 26/08/15    | All  | Yes   | No    | Some        | Complete   |          |           |          | 13/10/15                 | 20/10/15  | 8       |               | 100%   | No    |
| 7  | 1160        | 1   | FERRET      |              | Test Contact           | 2   | 13/11/15    | None | Yes   | No    | None        | Started    | 11/11/15 |           |          | 12/08/16                 | 12/08/16  | 1       |               | 4%     | No    |
| 8  | 1161        | 1   | BEAVER      |              | jkdsejfougjewogi       | 2   | 16/11/15    | None | Yes   | No    | None        | No Ticket: | 14/11/15 |           |          |                          |           | 0       |               | 0%     | No    |
| 9  | 1162        | 1   | BEAVER      |              | The Fantastic Assemb   | 2   | 21/12/15    | None | Yes   | No    | None        | Complete   | 31/12/15 |           |          |                          | 06/02/19  | 18666   |               | 100%   | No    |
| 10 | 1163        | 1   | FERRET      |              | The Fantastic Assemb   | 2   | 14/01/16    | Part | Yes   | No    | None        | Active     | 17/06/16 |           |          |                          |           | 0       |               | 096    | No    |
| 11 | 1166        | 1   | ITMS        |              | PART100 NSTK One M     | 2   | 09/06/16    | None | Yes   | No    | None        | Active     | 10/06/16 |           |          |                          |           | 0       |               | 096    | No    |
| 12 | 1167        | 1   | ITMS        |              | The Fantastic Assemb   | 2   | 09/06/16    | None | Yes   | No    | None        | Started    | 10/12/16 |           |          |                          |           | 0       |               | 096    | No    |
| 13 | 1168        | 1   | ITMS        |              | PART100 NSTK One M     | 2   | 09/06/16    | None | Yes   | No    | None        | Active     | 10/06/16 |           |          |                          |           | 0       |               | 096    | No    |
| 14 | 1169        | 1   | ITMS        |              | Testing Part           | 2   | 09/06/16    | None | Yes   | No    | None        | Active     | 08/07/16 |           |          |                          |           | 0       |               | 096    | No    |
| 15 | 1170        | 1   | ITMS        |              | Part 200 INV NSTK Or   | 2   | 09/06/16    | None | Yes   | No    | None        | Active     | 26/10/16 |           |          |                          |           | 0       |               | 096    | No    |
| 16 | 1171        | 1   | ITMS        |              | Part 300 INV STK One   | 2   | 09/06/16    | None | Yes   | No    | None        | Active     | 11/10/16 |           |          |                          |           | 0       |               | 100%   | No    |
| 17 | 1172        | 1   | ITMS        |              | Part 400 INV STK Two   | 2   | 09/06/16    | None | Yes   | No    | Some        | Active     | 18/10/16 |           |          |                          |           | 0       |               | 096    | No    |
| 18 | 1173        | 1   | ITMS        |              | Part 100 INV NSTK Or   | 2   | 09/06/16    | None | Yes   | No    | None        | Active     | 11/10/16 |           |          |                          |           | 0       |               | 096    | No    |
| 19 | 1174        | 1   | ITMS        |              | The Fantastic Assemb   | 2   | 09/06/16    | None | Yes   | No    | None        | Active     | 09/11/16 |           |          |                          |           | 0       |               | 196    | No    |
| 20 | 1175        | 1   | ITMS        |              | Testing Part           | 2   | 09/06/16    | None | Yes   | No    | None        | Active     | 08/07/16 |           |          |                          |           | 0       |               | 0%     | No    |
| 21 | 1176        | 1   | ITMS        |              | Part 200 INV NSTK Or   | 2   | 09/06/16    | None | Yes   | No    | None        | Active     | 26/10/16 |           |          |                          |           | 0       |               | 0%     | No    |
| 22 | 1177        | 1   | ITMS        |              | Part 400 INV STK Two   | 2   | 09/06/16    | None | Yes   | No    | None        | Active     | 27/06/16 |           |          |                          |           | 0       |               | 0%     | No    |
| 23 | 1179        | 1   | A-Z         |              | TEST - ADDED LINE ITE  | 1   | 02/11/16    | None | Yes   | No    | None        | Active     | 09/11/16 |           |          |                          |           | 0       |               | 0%     | No    |
| 24 | 1180        | 1   | STOCK       |              | The Fantastic Assemb   | 1   | 08/11/16    | None | Yes   | No    | None        | Active     | 06/12/16 |           |          |                          |           | 0       |               | 1%     | No    |
| 25 | 1181        | 1   | A-Z         |              | Testing Part           | 1   | 09/11/16    | None | Yes   | No    | None        | Not Active | 17/11/16 |           |          |                          |           | 0       |               | 0%     | No    |
| 26 | 1182        | 1   | A-Z         |              | The Fantastic Assemb   | 1   | 16/11/16    | None | Yes   | No    | None        | Complete   | 07/04/17 |           |          |                          | 06/02/19  | 18666   |               | 100%   | No    |
| 27 | 1183        | 1   | STOCK       |              | The Complex Assembl    | 1   | 21/11/16    | None | Yes   | No    | None        | Active     | 12/04/17 |           |          |                          |           | 0       | 11            | 19%    | No    |
| 28 | 1184        |     | FERRET      |              | QUOTE FOR HELP DO      | 12  | 29/09/17    | All  | Yes   | No    | All         | Complete   |          |           |          |                          | 29/09/17  | 18171   |               | 100%   | No    |
| 29 | 1185        |     | BANDRILL    | 9876BAN      | PART100 NSTK One M     | 12  | 29/09/17    | All  | Yes   | No    | All         | Complete   |          |           |          |                          | 06/02/19  | 18666   |               | 100%   | No    |
| 30 | 1186        |     | FERRET      |              | Machine Guard Plate:   | 12  | 29/09/17    | None | Yes   | No    | None        | No Ticket: | 05/02/18 |           |          |                          |           | 0       |               | 0%     | No    |
| 31 | 1187        | 1   | PEL_MARIN   | PO:66565     | TEST OPTO QUOTES       | 12  | 19/10/17    | All  | Yes   | No    | Some        | Complete   |          |           |          |                          | 19/10/17  | 18191   |               | 100%   | No    |
| 32 | 1188        | 1-1 | FERRET      | PO:FE11772   | Machine Guard Plate:   | 1   | 25/01/18    | Part | Yes   | No    | Some        | Complete   |          |           |          |                          | 25/01/18  | 18289   |               | 100%   | No    |
| 33 | 1189        | 1   | ITMS        |              | MISC TEST              | 1   | 14/03/18    | All  | Yes   | No    | NotRec      | Started    |          |           |          |                          |           | 0       |               | 100%   | No    |
| 34 | 1190        | 1   | BADGER      |              | no cost Part subsituti | 1   | 06/02/19    | None | Yes   | No    | NotRec      | Active     |          |           |          |                          |           | 0       |               | 0%     | No    |
| 35 | 1191        | 1   | BADGER      |              | Hall Lantern Assy Opa  | 1   | 06/02/19    | None | Yes   | No    | NotRec      | Not Active |          |           |          |                          |           | 0       |               | 0%     | No    |

To view specific information windows for a production order, **dbl-click** on the job number in the **Job No** column to display the process sheet for that job.

| Started Ready for History Any> Any> Any> Any> Any> Any> Any> Any                                                                                                    | Client Co |
|----------------------------------------------------------------------------------------------------|-----------|
| Job No       Div       Client       Cl Order No       Job Description       Emp       Order D       Desp Sched       Cost       Pick       Job         1       1464       1       STOCK       The Fantastic Asse       32       05/08/14       None       Activate         3       1151       Image: Client Code:       Image: Client Code:                                                                                                    |           |
| Job No       Div       Client       Clt Order No       Job Description       Emp       Order D       Desp Sched       Cost       Pick       Job         1       1146       1       STOCK       The Fantastic Asse       32       05/08/14       None       No       None       Additional Additional Additiona                                                                                                    | -         |
| 1       1146       150CK       The Fantastic Assel 32       05/08/14       None Yes       No       None Ac         2       1150       Image: Control: Control: Contre: Control: Contre: Control: Contre: Contro                                                                                                    | Job Stat  |
| 2       1150         3       1151         4       1156         5       1158         6       1159         7       1160         9       162         1161       Job Control:         7       1160         9       162         10       1163         1163       1167         1163       1167         1163       1167         1164       Production Steps         1165       Job         1166       Create Job Ticket         1167       Iffer         1168       Create Job Ticket         1169       Create Job Ticket         1170       Print Jobs Option         1171       Iffer         1172       Print Job Ticket         1173       Orawing Files       Type 1         1174       Print Job Ticket       Type 2         1175       Materials       Stock Reservations       Issue Material to Job         1179       1179       Stock Reservations       Issue Material to Job       Purchase Ord         25       1180       NO DESDATCHES       IOB IS ACTIVE - NOT STAPTED       NO DESDATCHES                                                                                                    | Active    |
| 3       1151       ■         4       1156       Order No:       Job Type:       Div:       Client Code:         5       1158       Order No:       Job Type:       Div:       Client Code:         6       1159       1146       PR       1       STOCK         7       1160       Job Control:       THE FANTASTIC ASSEMBLY       Production Steps       Despatch, Invoices and History Transfer         10       1163       Production Steps       Despatch, Invoices and History Transfer       1165         11       1165       Job       Itel Tob       Material List         11       1165       Job       Itel Tobs Option       Material List         11       1170       Print Jobs Option       Orawing Files       O Type 1         1171       1174       Print Job Ticket       Drawing Files       Type 2         1176       Materials       Stock Reservations       Issue Material to Job       Purchase Ord         118       1177       Itespatries       IOP IS ACTIVE, NOT STAPTED       NO PESPATRIES       IOP IS ACTIVE, NOT STAPTED       NO PESPATRIES                                                                                                    |           |
| 4       1136       Order No:       Job Type:       Div:       Client Code:         6       1159       1146       PR       1       STOCK         7       1160       Job Control:       THE FANTASTIC ASSEMBLY       Production Steps       Despatch, Invoices and History Transfer         11       1165       Job       Production Steps       Despatch, Invoices and History Transfer         11       1165       Job       Freduction Steps       Despatch, Invoices and History Transfer         11       1165       Job       Freduction Steps       Despatch, Invoices and History Transfer         11       1165       Job       Freduction Steps       Despatch, Invoices and History Transfer         11       1165       Job       Freduction Steps       Despatch, Invoices and History Transfer         11       1165       Job       Freduction Steps       Despatch, Invoices and History Transfer         11       1167       Freduction Steps       Despatch, Invoices and History Transfer       Material List         1161       Info       Freduction Steps       Despatch, Invoices and History Transfer       Drawing Files       Type 1         1175       Materials       Drawing Files       Type 2       Type 2         1176       Materials or Pa                                                                                                    |           |
| 3       1138         4       1139         7       1160         9       1161         9       1162         9       1162         1163       Irbo Control:         1164       Job Control:         1165       Job Control:         1165       Job Despatch, Invoices and History Transfer         11165       Job         1166       Job Create Job Ticket         1167       Create Job Ticket         1168       Create Job Ticket         1170       Print Jobs Option         1171       III         1172       Print Job Ticket         1174       Drawing Files         1175       Materials         1175       Materials or Parts         1175       Stock Reservations         1180       NO DESPATCHES         100 IIS ACTIVE - NOT STAPTED       NO PICKING DONE                                                                                                    |           |
| 0       1132       FR       1       STOCK         8       1161       Job Control:       THE FANTASTIC ASSEMBLY         9       1162       Production Steps       Despatch, Invoices and History Transfer         11       1165       Job       Iteration         11       1165       Job       Edit Job Ticket       Activate Job         13       1167       Iteration       Create Job Ticket       Edit Job Ticket       Activate Job         14       1166       Iteration       Print Jobs Option       All Tickets       Cover Sheet       Default         171       1171       Print Job Ticket       Drawing Files       Type 1         1174       Iteration       Stock Reservations       Issue Material to Job       Purchase Ord         23       1176       No DESPATCHES       IOB IS ACTIVE - NOT STAPTED       No PICKING DONE                                                                                                    |           |
| 8       1161<br>9       Job Control:       THE FANTASTIC ASSEMBLY         9       1162<br>1163       Production Steps       Despatch, Invoices and History Transfer         11       1163       Iteration       Despatch, Invoices and History Transfer         11       1163       Iteration       Despatch, Invoices and History Transfer         11       1165       Job       Iteration         11       1165       Iteration       Material List         11       1166       Iteration       Iteration         11       1167       Iteration       Iteration         11       1167       Iteration       Iteration         11       1167       Iteration       Iteration         11       1170       Print Jobs Option       All Tickets       Cover Sheet       Default         11       1172       Iteration       Iteration       Type 1       Type 2         11       1175       Materials       Stock Reservations       Issue Material to Job       Purchase Ord         12       1180       Iterations or Parts       Iterations or Parts       Iterations or Parts       Iterations or Parts       Iterations or Parts         1180       Iterations       Iterations       Iterations or Parts                                                                                                    |           |
| 9       1162         10       1163         10       1163         11       1165         161       1166         162       Job         11       1165         163       1167         164       Incertain Control Control Contertain Contertain Control Control Control Contertaine                                                                                                    |           |
| 10       1163       Production Steps       Despatch, Invoices and History Transfer         11       1165       Job       Job         13       1167       Job       Material List         14       1168       Create Job Ticket       Activate Job       Material List         15       1169       Print Jobs Option       Intrackets       Ocver Sheet       Default         17       1171       Print Job Ticket       Drawing Files       Type 1         20       1174       Trippe 2       Trippe 2         1175       Materials       Stock Reservations       Issue Material to Job       Purchase Ord         23       1177       Stock Reservations       Issue Material to Job       Purchase Ord         24       1179       NO DESPATCHES       IOB IS ACTIVE - NOT STAPTED       NO PICKING DONE                                                                                                    |           |
| 11       1165         12       1166         13       1167         14       1168         15       1169         161       1170         Print Jobs Option       All Tickets         117       1171         118       1172         1174       Print Jobs Option         1174       Print Job Ticket         1174       Drawing Files         1175       Materials         23       1177         24       1179         25       1180         NO DESPATCHES       LOB IS ACTIVE - NOT STAPTED         NO DESPATCHES       LOB IS ACTIVE - NOT STAPTED                                                                                                    |           |
| 12       1166       Job         13       1167         14       1168         15       1169         16       1170         17       1171         18       1172         19       1173         1174       1168         1173       Print Jobs Option         1174       Print Job Ticket         1175       Drawing Files         1175       Type 1         1175       Type 2         1176       Stock Reservations         1179       Stock Reservations         1180       INO DESPATCHES         1000       INO DESPATCHES                                                                                                    |           |
| 13       1167         14       1168         15       1169         16       1170         17       1171         18       1172         19       1173         20       1174         1174       1175         21       1176         23       1177         24       1179         25       1180         NO DESPATCHES       LOB IS ACTIVE - NOT STAPTED         NO DESPATCHES       LOB IS ACTIVE - NOT STAPTED                                                                                                    |           |
| 14       1168         15       1169         16       1170         17       1171         18       1172         19       1173         20       1174         1175       Print Job Ticket         21       1175         22       1176         23       1177         24       1179         25       1180         1181       NO DESPATCHES         NO DESPATCHES       LOB IS ACTIVE - NOT STAPTED         NO DESPATCHES       LOB IS ACTIVE - NOT STAPTED                                                                                                    | st        |
| 15       1169         16       1170         17       1171         18       1172         19       1173         10       1174         1173       Print Job Ticket         1174       Print Job Ticket         1175       Drawing Files         1175       Type 1         1175       Type 2         1177       Pick Materials or Parts         1180       Stock Reservations         1180       Issue Material to Job         1180       NO DESPATCHES         108 IS ACTIVE - NOT STAPTED       NO PICKING DONE                                                                                                    |           |
| 16       11/0       Print Jobs Option         17       1171         18       1172         19       1173         20       1174         1175       Print Job Ticket         21       1176         23       1177         24       1179         25       1180         25       1180         NO DESPATCHES       LOB IS ACTIVE - NOT STAPTED         NO PICKING DONE                                                                                                    |           |
| 11/1       All Tickets       Cover Sheet       Default         19       1173       Introduction       Type 1         20       1174       Print Job Ticket       Drawing Files       Type 1         21       1175       Materials       Type 2       Type 2         21       1176       Materials       Stock Reservations       Issue Material to Job       Purchase Ord         24       1179       IND DESPatCHES       IOB IS ACTIVE - NOT STAPTED       NO DESPatCHES       IOB IS ACTIVE - NOT STAPTED       NO DESPatCHES                                                                                                    |           |
| 10 1172<br>1174<br>1175<br>1175<br>1175<br>1175<br>1175<br>1177<br>1175<br>1177<br>1175<br>1177<br>1175<br>1177<br>1175<br>1177<br>1175<br>1177<br>1175<br>1177<br>1175<br>1175<br>1177<br>1175<br>1175<br>1175<br>1175<br>1175<br>1177<br>1175<br>1175<br>1175<br>1175<br>1175<br>1175<br>1175<br>1177<br>1175<br>1175<br>1175<br>1175<br>1175<br>1175<br>1175<br>1175<br>1175<br>1175<br>1175<br>1175<br>1175<br>1175<br>1175<br>1175<br>1177<br>1175<br>1177<br>1175<br>1177<br>1175<br>1177<br>1177<br>11 |           |
| Trip     Type 2     Trip     Type 2     Type 2     Materials     Type 2     Materials     Type 2     Materials     Type 2     Type 2     T                                                                                                    |           |
| 21     1175       22     1176       23     1177       24     1179       25     1180       25     1180       26     1180                                                                                                    |           |
| 22     1176     Materials       23     1177                                                                                                    |           |
| 23 1177<br>24 1179<br>25 1180<br>25 1180<br>26 1181<br>27 1181<br>27 1181<br>28 Issue Material to Job III Purchase Ord                                                                                                    |           |
|                                                                                                    | rder      |
| 25 1180 108 IS ACTIVE - NOT STARTED NO PICKING DONE                                                                                                    |           |
| 26 1181 NO DESPATCHES LOB IS ACTIVE - NOT STARTED NO PICKING DONE                                                                                                    |           |
| 20 Hor Norrest Contraction State Provide Active Provide Active Pro                                                                                                    |           |

The 'Client Details' window can be viewed by **dbl-clicking** on the client name in the **Client** field. To view the Total Job Summary for a specific job, **click** in the **P** column to place a cross next to the required records and then **click** on the 'Check' Jobs' icon.

| I. Jo | L Jobs     |     |             |         |                                   |                                |                       |              |               |                 |                      |     |  |  |  |
|-------|------------|-----|-------------|---------|-----------------------------------|--------------------------------|-----------------------|--------------|---------------|-----------------|----------------------|-----|--|--|--|
| = N   | lot Starte | d 🗖 | Ready for C | osting, | Div:                              | Emp: D                         | Desp: Picking:        | CI           | ient Code:    | Job Status      | : Not or Completed   | Emp |  |  |  |
| ■ S   | tarted     |     | Ready for H | listory | 🗈 Clients - Badger Mining Pty Ltd |                                |                       |              |               |                 |                      |     |  |  |  |
|       | Job 🔻      | Div | Client      | Cit O   | Client Code:                      | Clie                           | nt Name:              |              |               | Pa              | rt Prefix: Tax Code: | Ø   |  |  |  |
| 1     | 1193       |     | BADGER      |         | BADGER                            | - Rad                          | laer Mining Phylitd   |              |               |                 | AD 6 - GST           |     |  |  |  |
| 2     | 1192       | 1   | BADGER      | 55501   | PADOLIK                           | • Day                          | ager Winning Pity Ltu |              |               |                 |                      |     |  |  |  |
| 3     | 1191       |     | BADGER      |         | Details Delivery                  | nfo Client Info                | More Info Orders      | Jobs Quote   | s Parts Invo  | pices Financial | Hist Notes OMS       |     |  |  |  |
| 4     | 1190       | 1   | BADGER      | 50033   | beinery                           | ino cilentino                  | more more orders      | 7005 Quote   |               | inces innumena  | Thise Hotes Quis     |     |  |  |  |
| 5     | 1189       |     | TIMS        | 00.00   | D. C                              | <b>N N</b>                     | <b>F N</b>            | - ·          |               | Active          |                      |     |  |  |  |
| 0     | 1100       | - 1 | PERKET      | POIFE   | Date Entered:                     | Phone No:                      | Fax No:               | Employee:    |               | Active          | ABIN:                |     |  |  |  |
|       | 110/       | -   | PEL_MARIN   | PU:00   | 27/01/2009                        | 07 4920 1112                   | 07 4920 1110          | 32 🔫         | Larry Moreton | 1               | 99 229 339 944       |     |  |  |  |
| å     | 1185       |     | BANDRILL    | 98765   |                                   |                                |                       |              |               |                 |                      | _   |  |  |  |
| 10    | 1184       |     | FERRET      | 20100   |                                   | Postal Address:                |                       |              | Delivery A    | ddress:         |                      |     |  |  |  |
| 11    | 1183       | 1   | STOCK       |         | Address Line 1:                   | PO Box 747                     |                       |              | 12 014 01     | arny Road       |                      |     |  |  |  |
| 12    | 1182       | 1   | A-Z         |         | Address Line 1.                   | 10 000 141                     |                       |              | 12 010 00     | any noud        |                      |     |  |  |  |
| 13    | 1181       | 1   | A-Z         |         | Address Line 2:                   |                                |                       |              |               |                 |                      |     |  |  |  |
| 14    | 1180       | 1   | STOCK       |         | riddress Enre Er                  |                                |                       |              |               |                 |                      |     |  |  |  |
| 15    | 1179       | 1   | A-Z         |         | City:                             | CLONCURRY                      |                       |              | CLONCU        | RRY             |                      |     |  |  |  |
| 16    | 1177       | 1   | ITMS        |         |                                   |                                | _                     |              |               |                 |                      |     |  |  |  |
| 17    | 1176       | 1   | ITMS        |         | State / Postcode:                 | QLD                            |                       | 4824         | QLD           |                 | 4824                 |     |  |  |  |
| 18    | 1175       | 1   | ITMS        |         |                                   |                                |                       |              |               |                 |                      |     |  |  |  |
| 19    | 1174       | 1   | ITMS        |         | Country                           |                                | ISTRALIA              | Currenc      |               | Head            | O Branch 1           | -   |  |  |  |
| 20    | 1173       | 1   | ITMS        |         | country.                          | A03 • A0                       | JUNER                 | Current      | -9. AUD       |                 |                      |     |  |  |  |
| 21    | 1172       | 1   | ITMS        | _       | Enable                            |                                |                       | v            | Veb Site:     |                 |                      |     |  |  |  |
| 22    | 11/1       | 1   | TIMS        | _       | Ernali:                           |                                |                       |              |               |                 |                      |     |  |  |  |
| 25    | 1160       | -   | ITMS        |         |                                   |                                | Balanc                | ·e           | C-1 (A);      |                 | RECIAL               |     |  |  |  |
| 24    | 1169       | -   | TTAC        |         | - D                               | sc 1. Disc 2.                  | Early: Due Day        | . 0          | Cat (A):      |                 | SPECIAL              |     |  |  |  |
| 26    | 1167       | 1   | ITMS        |         | O C.O.D                           | 00 00                          |                       |              | Cat (P)       | Δ1 -            | CATEGORY A1          |     |  |  |  |
| 27    | 1166       | 1   | ITMS        |         | O 7 Days                          | .00 .00                        | .00 Cnt/              | P: 10        | Cat (D):      |                 | GILLOUIT AT          |     |  |  |  |
| 28    | 1165       | 1   | FERRET      |         | 14 Days                           |                                | City                  |              | Sales ID:     | 32 🗸 🗌          | Larry Moreton        |     |  |  |  |
| 29    | 1163       | 1   | FERRET      |         | 🔾 30 Days                         |                                |                       |              |               |                 |                      |     |  |  |  |
| 30    | 1162       | 1   | BEAVER      |         | Other -> 2                        | <ul> <li>In 30 Days</li> </ul> | EXO                   | Vet:         | Owner ID:     | 1 🚽             | Robert JONES         |     |  |  |  |
| 31    | 1161       | 1   | BEAVER      |         |                                   |                                |                       |              |               |                 |                      |     |  |  |  |
| 32    | 1160       | 1   | FERRET      |         | Contact Nam                       |                                | Email                 | Phone No     | Mobile No     | Fax No          | Position E           | Del |  |  |  |
| 33    | 1159       | 1   | BEAVER      |         | William Douglas                   | anton@itm                      | nsvstems.com.au       | 07 4920 1112 | 0438772548    | 07 4920 1110    | CEO                  | ~   |  |  |  |
| 34    | 1158       | 1   | BEAVER      |         | Barry Badgerson                   | sheridan@                      | itmsystems.com.au     |              | 0438778845    |                 | Manager              |     |  |  |  |
| 35    | 1156       | 1   | A-Z         |         | Anton                             | anton@itm                      | nsystems.com.au       |              |               |                 | -                    |     |  |  |  |
|       |            |     |             |         | Sheridan                          |                                |                       |              |               |                 | Accounts             |     |  |  |  |
|       |            |     |             |         | Chris                             | chris.clark@                   | Doptosoftware.com.au  |              |               |                 |                      | ~   |  |  |  |
|       |            | _   |             |         |                                   |                                |                       |              |               |                 |                      |     |  |  |  |